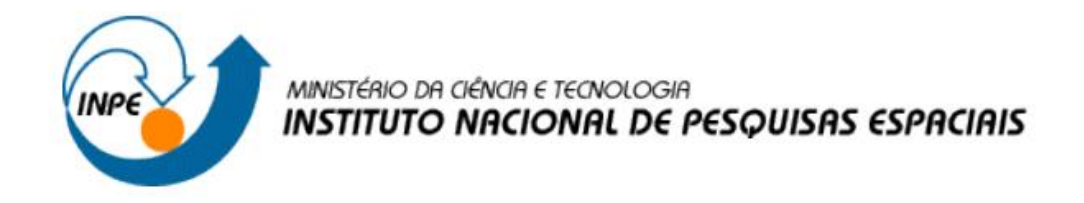

# Introdução ao Geoprocessamento (SER-300)

Laboratório 5 – Geoestatística Linear

Carolyne Bueno Machado

INPE São José dos Campos 2015

# SUMÁRIO

| 1 INTRODUÇÃO                                         | . 2 |
|------------------------------------------------------|-----|
| 2 DESENVOLVIMENTO                                    | . 3 |
| 2.1 EXECÍCIO 1 – VISUALIZAÇÃO DOS DADOS              | . 3 |
| 2.2 EXECÍCIO 2 – ANÁLISE EXPLORATÓRIA                | . 3 |
| 2.3 EXECÍCIO 3 – SEMIVARIOGRAMA                      | 4   |
| 2.4 EXECÍCIO 4 – AJUSTE DO SEMIVARIOGRAMA            | 4   |
| 2.5 EXECÍCIO 5 – VALIDAÇÃO DO MODELO                 | 5   |
| 2.6 EXECÍCIO 6 – KRIGEAGEM ORDINÁRIA                 | 6   |
| 2.7 EXECÍCIO 7 – DETECÇÃO DE ANISOTROPIA             | 7   |
| 2.8 EXECÍCIO 8 – SEMIVARIOGRAMAS DIRECIONAIS         | 8   |
| 2.9 EXECÍCIO 9 – KRIGEAGEM ORDINÁRIA COM ANISOTROPIA | . 9 |

## 1 INTRODUÇÃO

No presente laboratório foram abordadas técnicas de geoprocessamento voltadas à geoestatística, de forma a estudar a variabilidade espacial dos fenômenos naturais.

Foram utilizados dados referentes ao teor de argila de 85 amostragens de solo, da Fazenda Canchim, em São Carlos - SP.

Para estudar a variabilidade do teor de argila na área de estudo foram realizadas as seguintes etapas principais:

- Análise exploratória dos dados.
- Análise da variabilidade espacial da argila através do semivariograma.
- Modelagem e ajuste do semivariograma.
- Validação do Modelo ajustado.
- Krigeagem Ordinária.

Após estas etapas concluídas obtêm-se um cenário com a espacialização do teor de argila na área de estudo, estimando os valores em locais não amostrados.

#### 2 DESENVOLVIMENTO

| SPRING-5.2.7[SER300_BD_SaoCarlos][C             | anchim]                                                                |
|-------------------------------------------------|------------------------------------------------------------------------|
| rquivo Editar Exibir Imagem Ter                 | nático MNT Cadastral Rede Análise SCarta Executar Ferramentas TerraLib |
| in 💭 💭 🖉 🔜 🖉 🔚                                  | + 🕂 🖲 🖏 🖉 🔍 🤍 🕰 🖙 🥎 🖥 🕶 🖏 🕶 💹 🕅 🕬 Auto 🔹 1/ 51464.242188               |
| nel de Controle 🗗 🗗                             | x <u>\</u>                                                             |
| Tela Ativa : Principal                          |                                                                        |
| PI Disponíveis PI Selecionados                  |                                                                        |
| Categoria / Plano de Informação                 |                                                                        |
| V M (V) Amostras_Campo                          |                                                                        |
| T () Classes_Solo                               | · · · · · · · · · · · · · · · · · · ·                                  |
| ) Imagem                                        | 0 0 0 0 0                                                              |
| ▲ I (V) Limites                                 | ) • • • • • • • • • • • • • • • • • • •                                |
| L) recorte                                      |                                                                        |
| C () Mapa_Solos                                 |                                                                        |
| ▷ T () Mapa_drenagem                            |                                                                        |
| T () Mapa_vias                                  |                                                                        |
|                                                 |                                                                        |
|                                                 |                                                                        |
| 🔍 💥 🖬 🖉 🔲 😮                                     |                                                                        |
| Duratura di di di di di di di di di di di di di |                                                                        |
| Classes                                         |                                                                        |
| Matriz                                          |                                                                        |
|                                                 | □ + - = Principal / Auxiliar / Tela 2 / Tela 3 / Tela 4 /              |
|                                                 | PI: recorte                                                            |

## 2.1 EXECÍCIO 1 – VISUALIZAÇÃO DOS DADOS

Figura 1 - Visualização do PI com os teores de argila amostrados.

### 2.2 EXECÍCIO 2 – ANÁLISE EXPLORATÓRIA

Neste exercício foi realizada a análise exploratória, gerando estatísticas descritivas dos dados, além de histogramas com as frequências e o ajuste da normalidade das amostras, através de um gráfico de probabilidade (Figura 2).

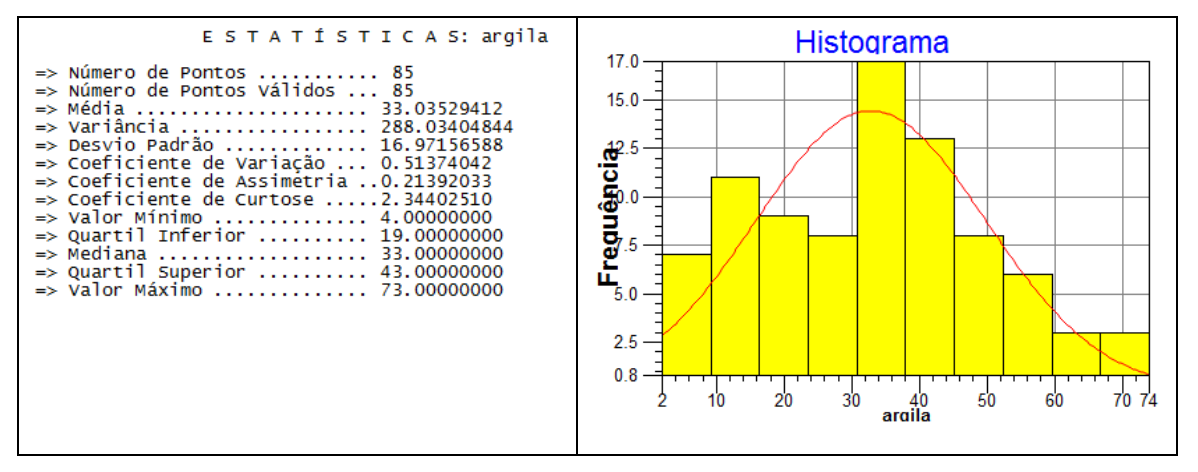

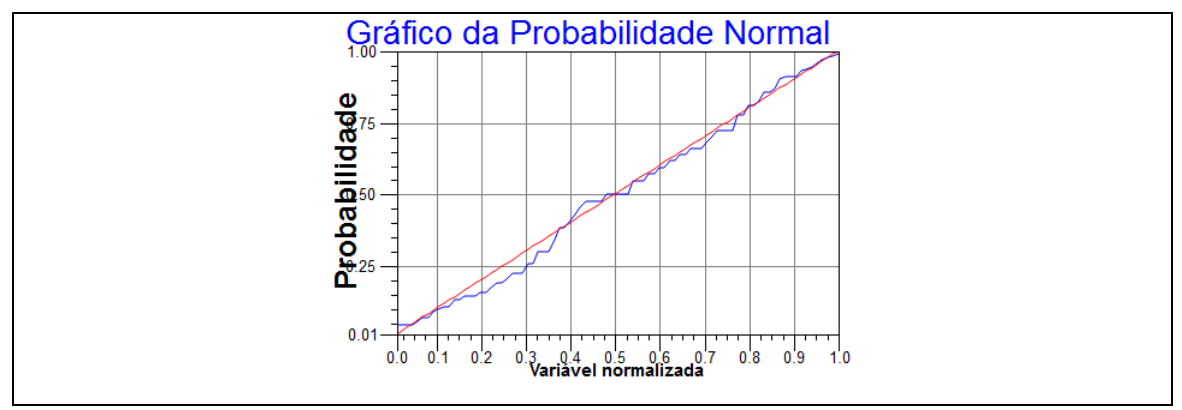

Figura 2 - Análise exploratória.

#### 2.3 EXECÍCIO 3 – SEMIVARIOGRAMA

Foi realizada a análise de variabilidade espacial por meio do semivariograma. Para adequar a curva foi alterado os valores de configuração, de forma que o valor pepita fosse mínimo possível.

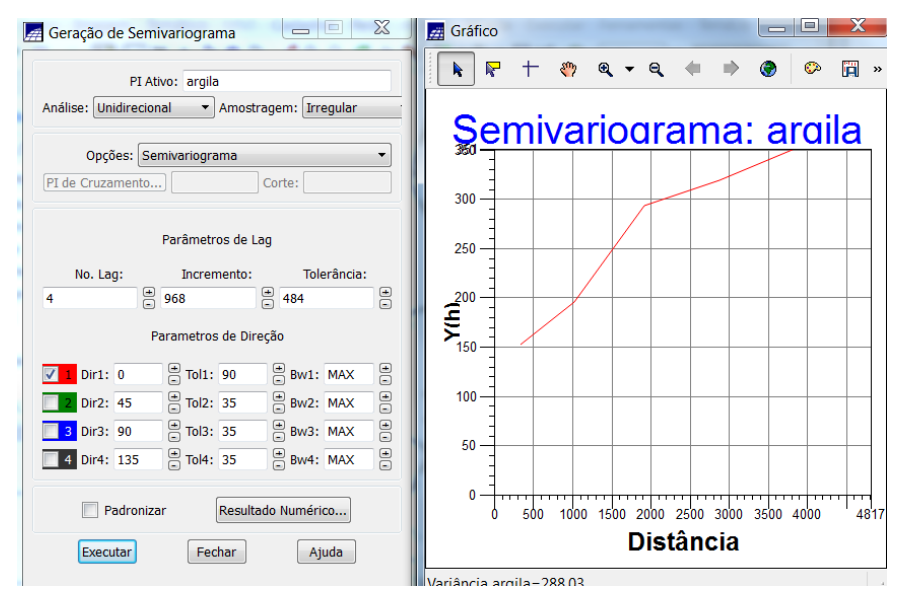

Figura 3 – Geração do semivariograma para isotropia.

#### 2.4 EXECÍCIO 4 – AJUSTE DO SEMIVARIOGRAMA

Em seguida foi realizado o ajuste do semivariograma com os parâmetros de modelo isotrópico.

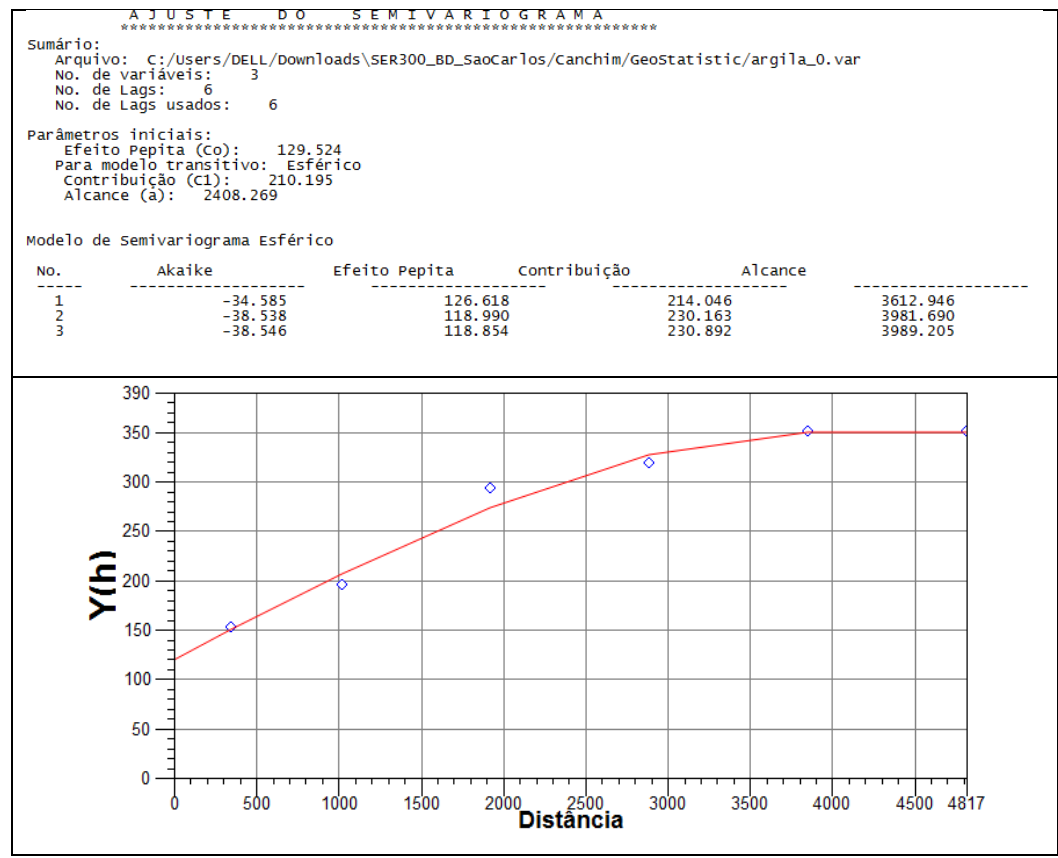

Figura 4 – Ajuste do Semivariograma.

Em seguida o modelo do semivariograma foi definido com base no relatório de dados gerado no ajuste.

# 2.5 EXECÍCIO 5 - VALIDAÇÃO DO MODELO

Foi realizada a validação do modelo de ajuste, etapa que precede as técnicas de krigagem, que apresenta as estatísticas de erro do modelo ajustado.

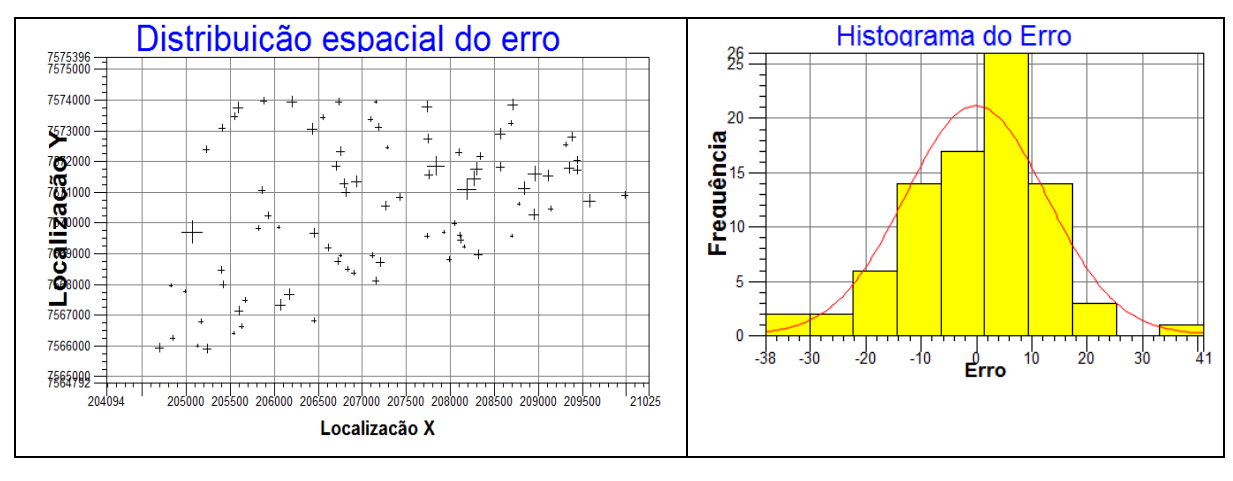

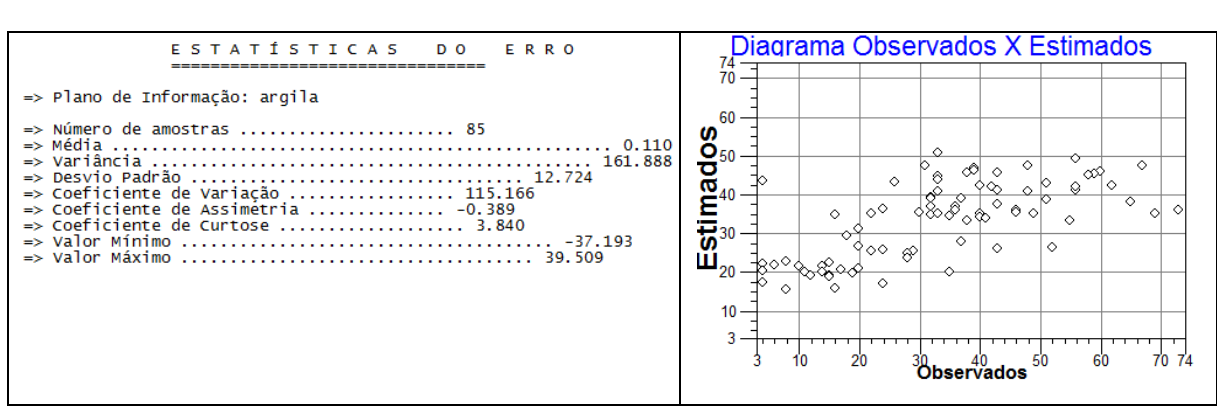

Figura 5- Distribuição de erro no espaço, histograma de erro, estatísticas do erro e diagrama dos valores observados versus estimados.

## 2.6 EXECÍCIO 6 – KRIGEAGEM ORDINÁRIA

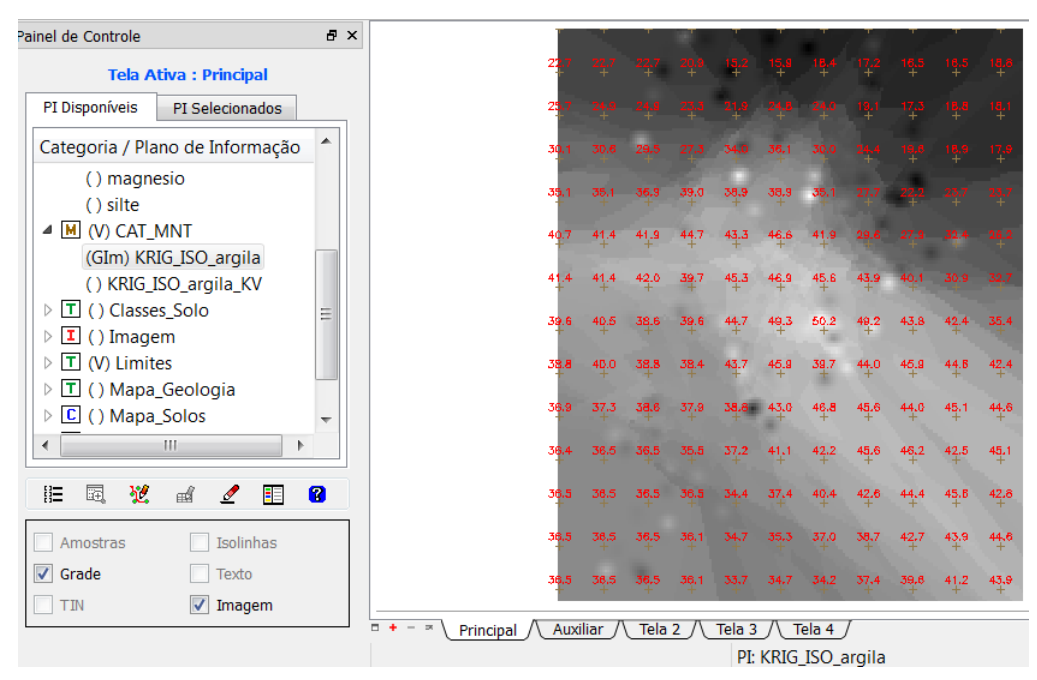

Após o ajuste do modelo procedeu-se com a krigeagem ordinária dos teores de argila.

Figura 6 - Interpolação por Krigeagem ordinária dos teores de argila.

A grade gerada foi então recortada com os limites.

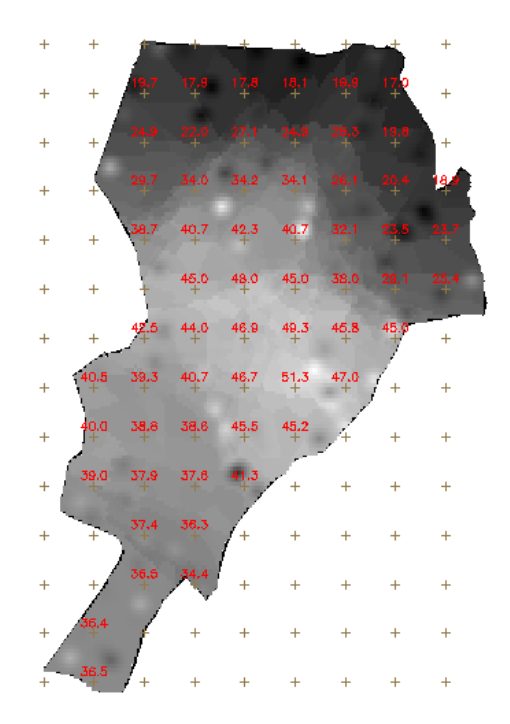

Figura 7 – Recorte da grade de interpolação.

Posteriormente, foi realizado o fatiamento da grade.

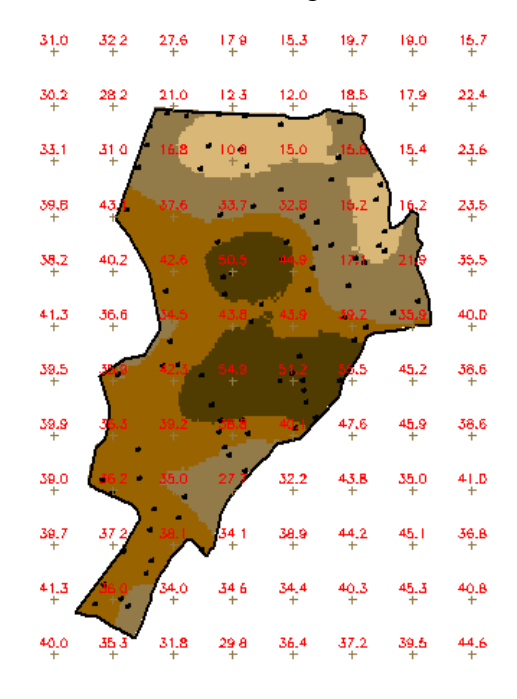

Figura 8 - Fatiamento da grade.

# 2.7 EXECÍCIO 7 – DETECÇÃO DE ANISOTROPIA

Foi detectada a presença de eixos de anisotropia nos teores de argila, assim procedeu-se com a análise do semivariograma de superfície.

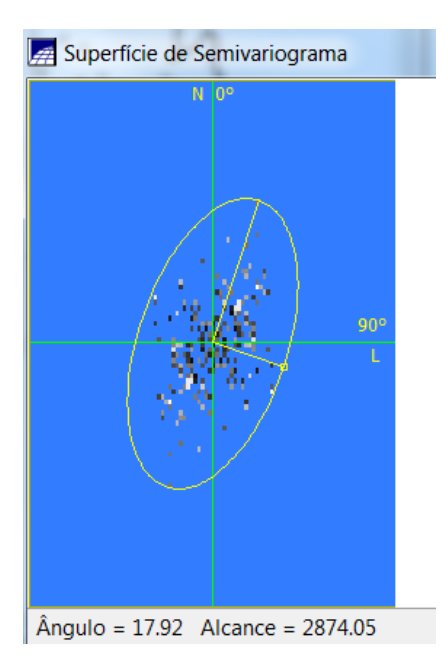

Figura 9 – Semivariograma de superfície da argila.

## 2.8 EXECÍCIO 8 – SEMIVARIOGRAMAS DIRECIONAIS

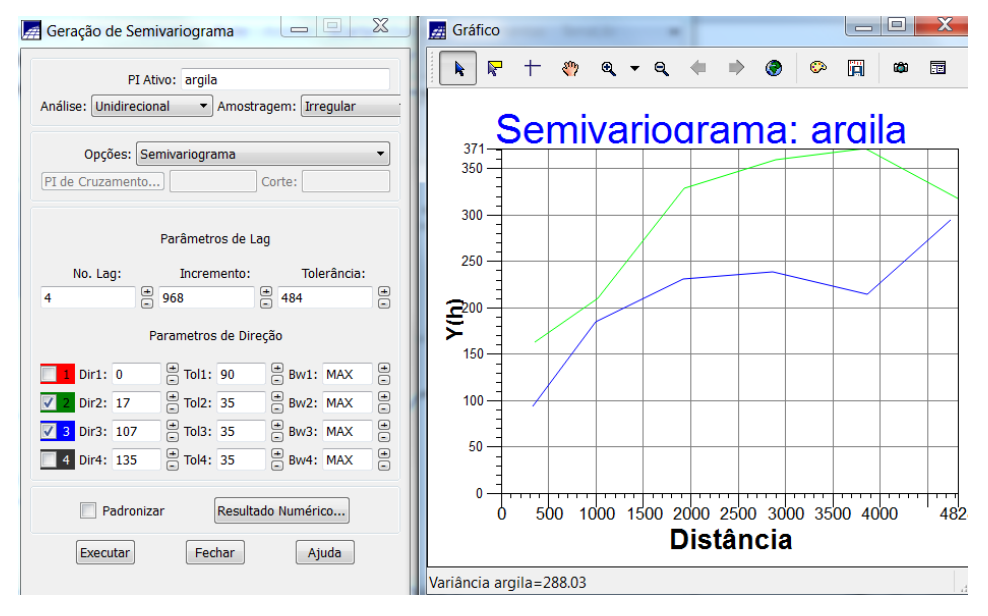

Foi gerado o semivariograma para os ângulos de menor e maior anisotropia (17° e 107°).

Figura 10 – Semivariogramas direcionais.

Assim, foi ajustado o modelo de semivariograma com a anisotropia combinada, seguindo os seguintes parâmetros e definido o modelo:

| Número de Estruturas                |             | 3                     |                   |  |  |
|-------------------------------------|-------------|-----------------------|-------------------|--|--|
| Efeito Pepita                       |             | 28                    |                   |  |  |
| Primeira Estrutura – Tipo: Esférica |             |                       |                   |  |  |
| Contribuição                        | 63          | Ângulo de anisotropia | 17°               |  |  |
| Alcance Mínimo                      | ε = 0,00001 | Alcance Máximo        | 1677              |  |  |
| Segunda Estrutura – Tipo: Esférica  |             |                       |                   |  |  |
| Contribuição                        | 140         | Ângulo de anisotropia | 17°               |  |  |
| Alcance Mínimo                      | 1677        | Alcance Máximo        | 2962              |  |  |
| Terceira Estrutura – Tipo: Esférica |             |                       |                   |  |  |
| Contribuição                        | 71          | Ângulo de anisotropia | 17°               |  |  |
| Alcance Mínimo                      | 2962        | Alcance Máximo        | ∞ <b>= 100000</b> |  |  |

## 2.9 EXECÍCIO 9 - KRIGEAGEM ORDINÁRIA COM ANISOTROPIA

Foi realizada a krigeagem para o modelo anisotrópico e em seguida o fatiamento.

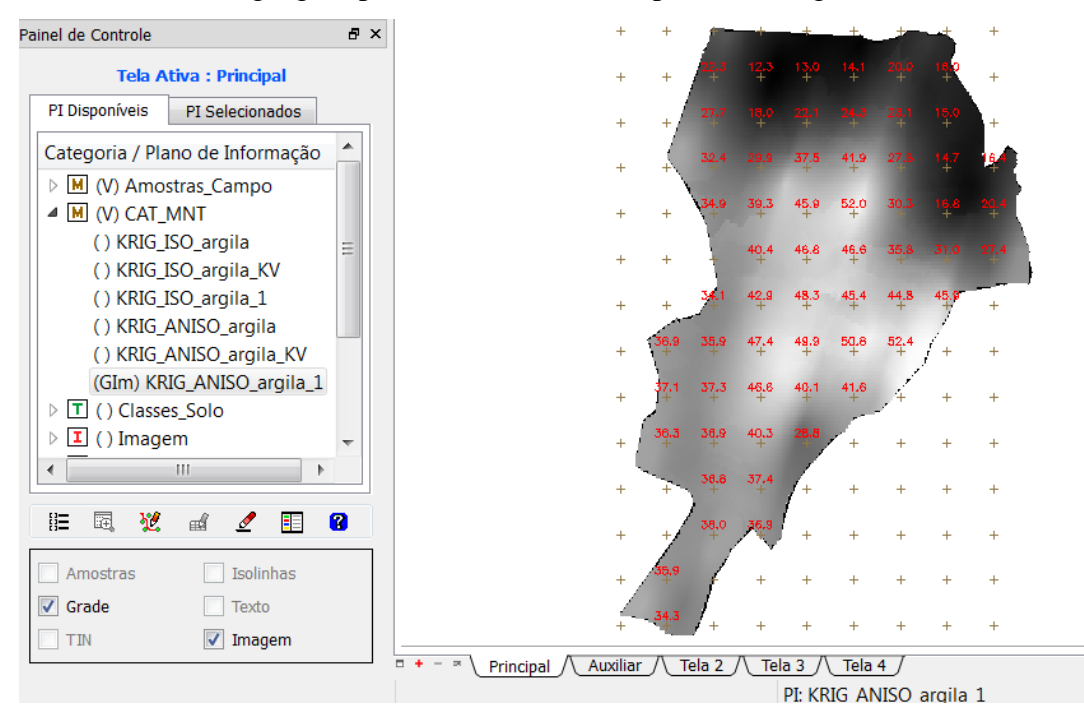

Figura 11 – Krigeagem ordinária com anisotropia.

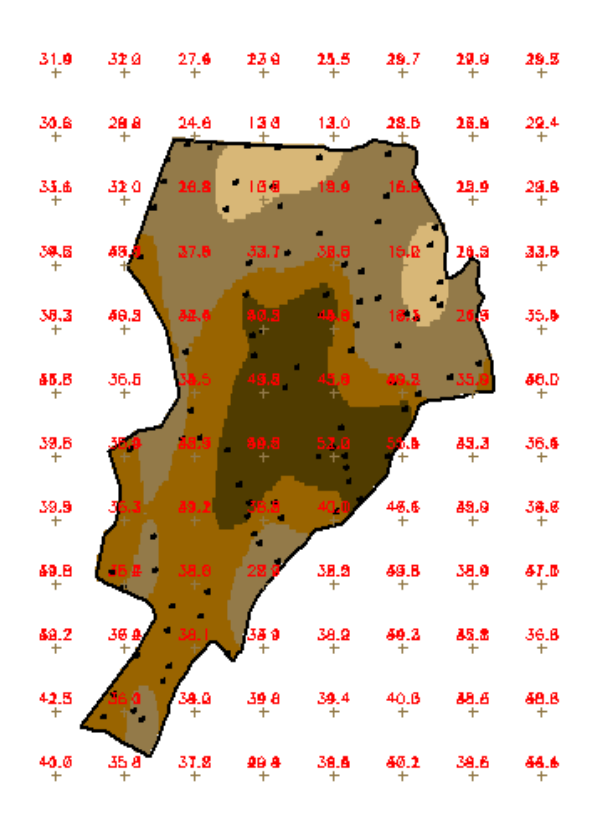

Figura 12 - Fatiamento para o modelo anisotrópico.